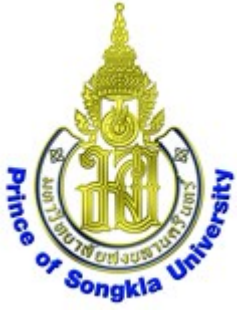

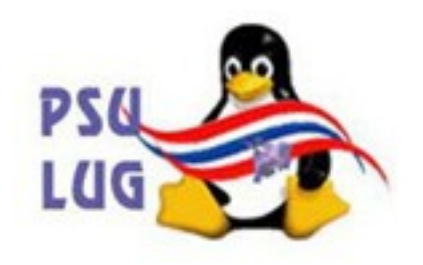

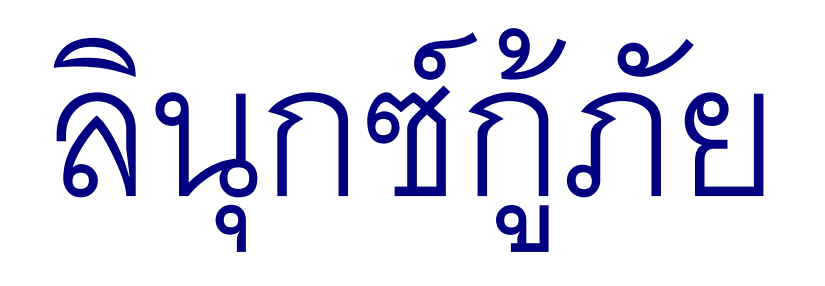

# การกำจัดไวรัสใน USB disk

โดย นายวิภัทร ศรุติพรหม

กลุ่มงานวิจัยและพัฒนา ศูนย์คอมพิวเตอร์ ม.อ.

มหาวิทยาลัยสงขลานครินทร์ Prince of Songkla University

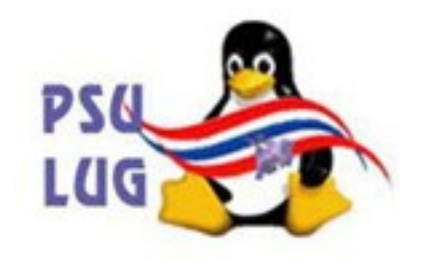

#### บูทด้วยแผ่น PSU สูตร 3

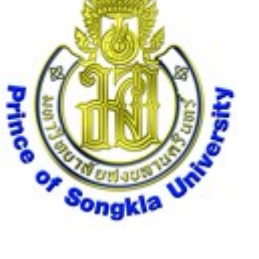

#### จนได้หน้า **desktop** ดังภาพ

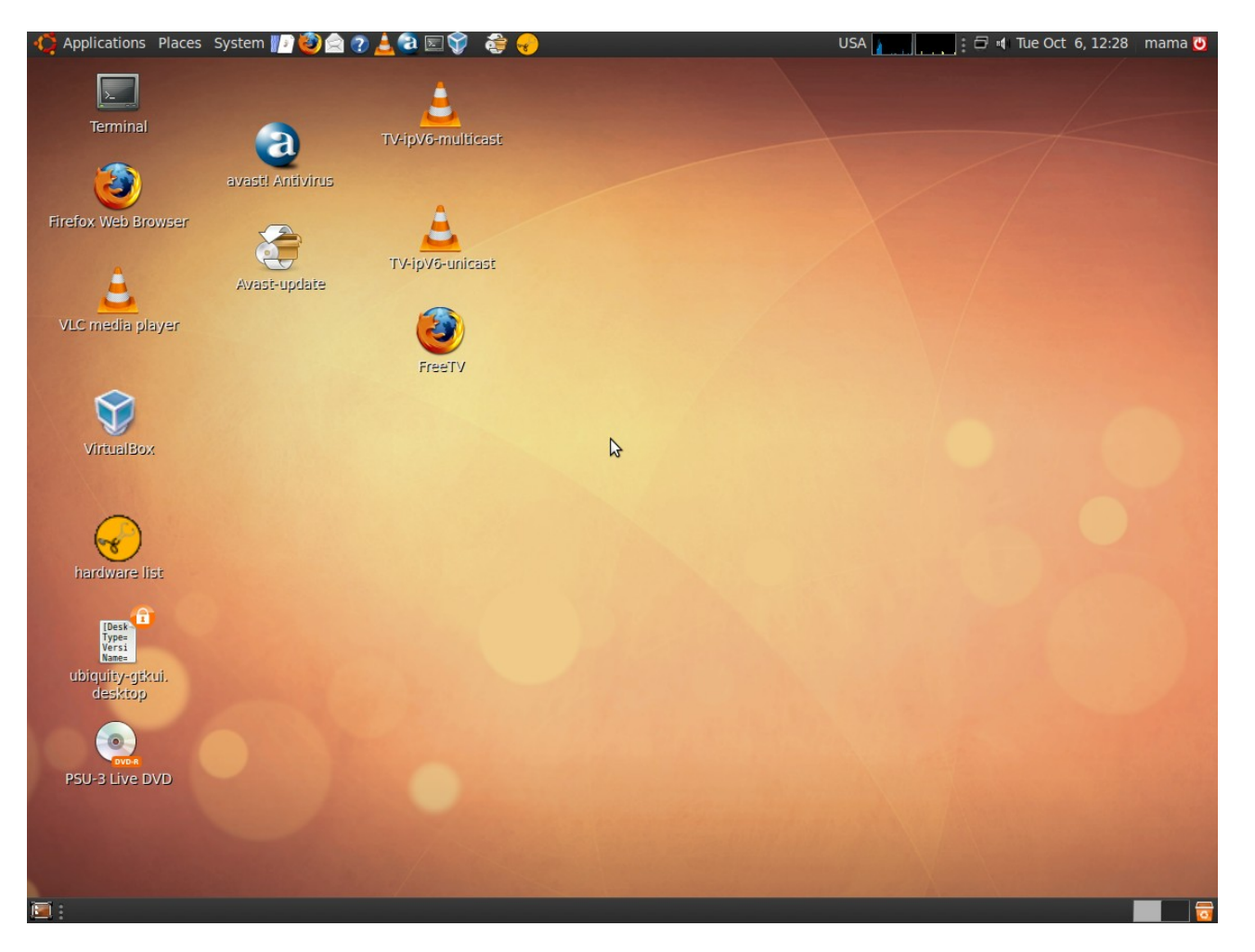

#### มหาวิทยาลัยสงขลานครินทร์ Prince of Songkla University

## หากต่ออินเทอร์เนตไว้ ให้ Update database

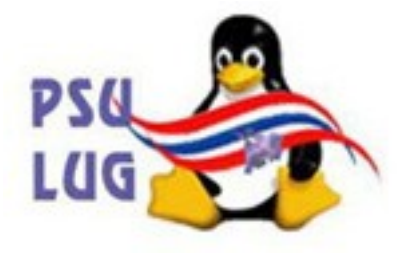

#### ด้วยการสั่งให้โปรแกรม Avast-update ทำงาน

Prince

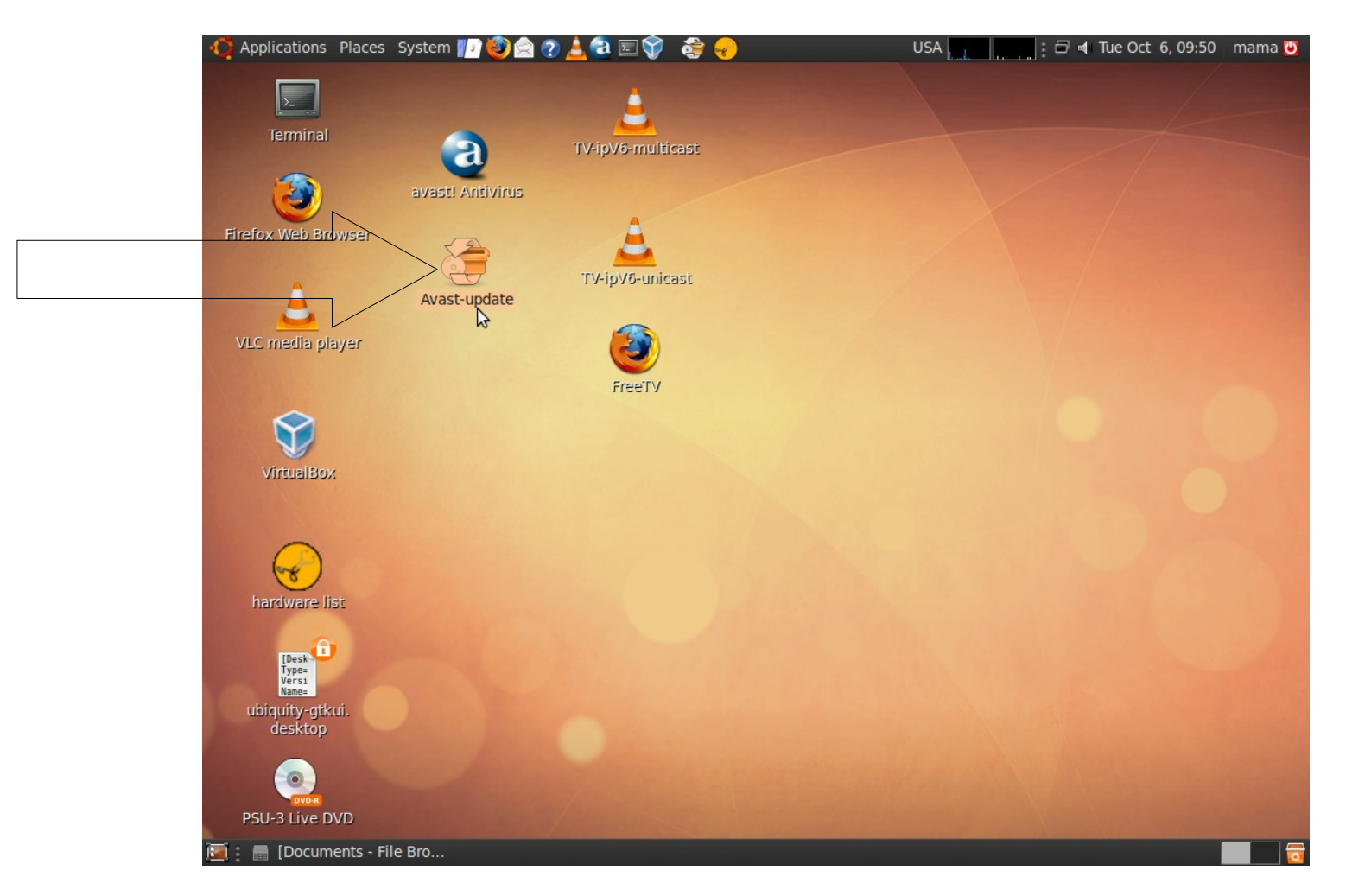

#### มหาวิทยาลัยสงขลานครินทร์ Prince of Songkla University

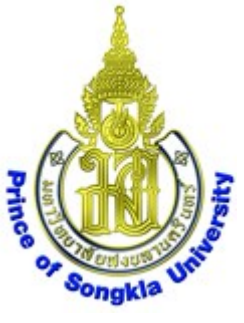

## ได้หน้าต่าง **terminal** แสดงผลขึ้นมา เสร็จแล้ว หน้าต่างจะปิดเอง ช้าหรือเร็วขึ้นกับความเร็วอินเทอร์เนต

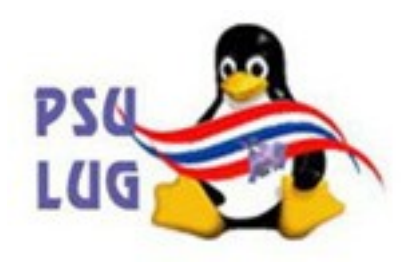

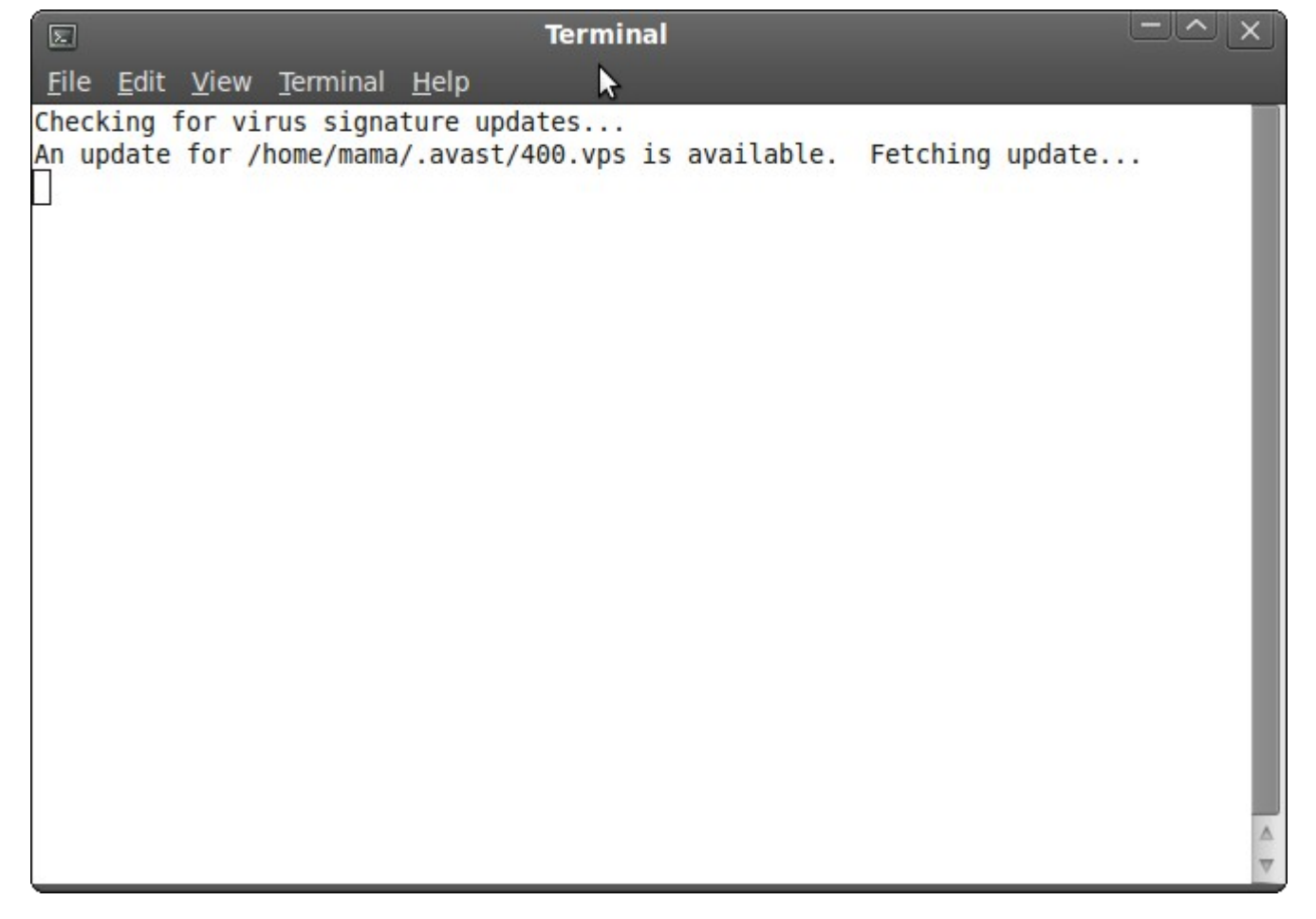

มหาวิทยาลัยสงขลานครินทร์ Prince of Songkla University

## เสียบ USB disk เข้าไป ได้ไอคอน USB disk และได้หน้าต่างเพิ่ม ตัวอย่างนี้ชื่อ 2G-WIPAT

Prince

PSU

LUG

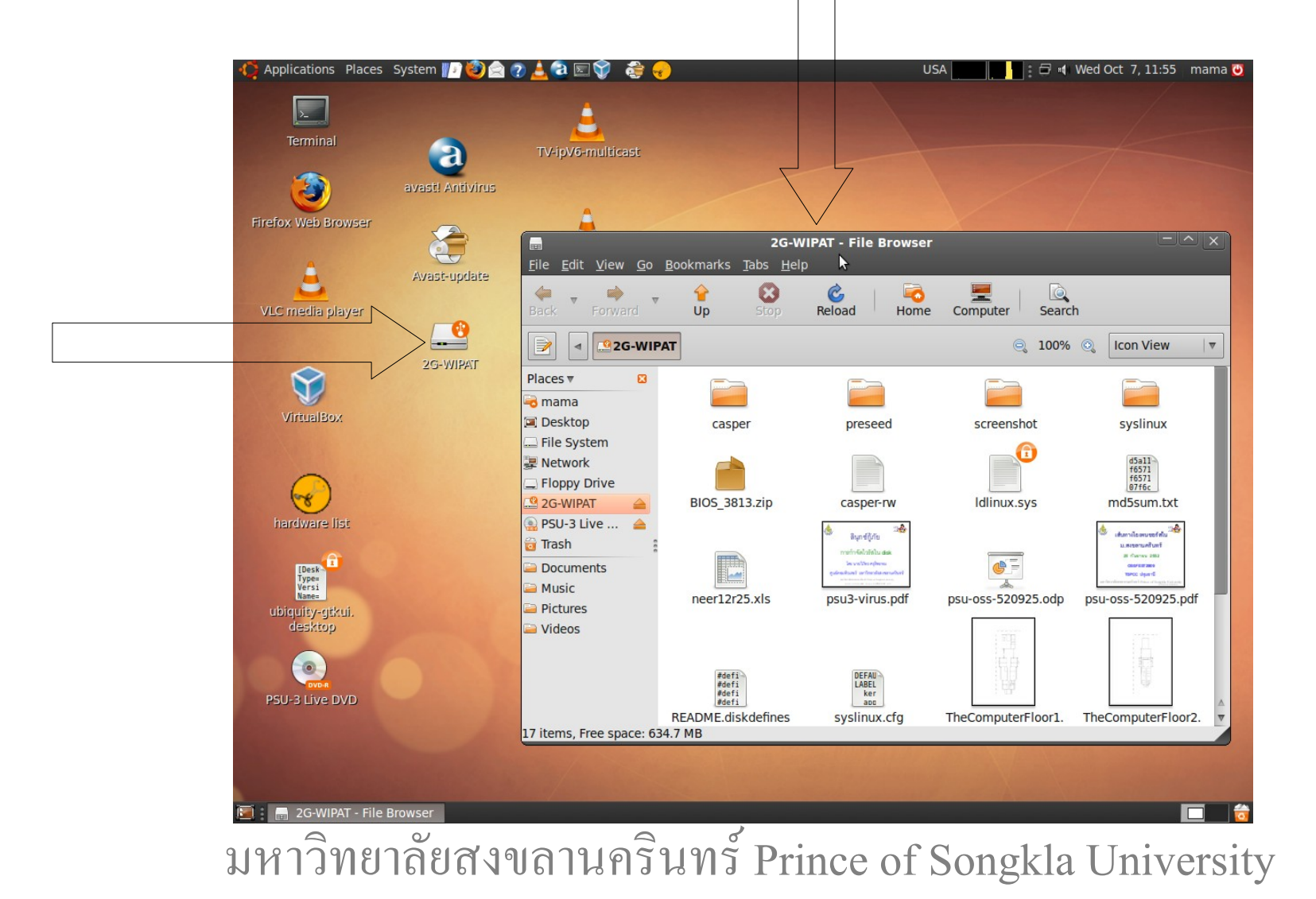

#### ตรวสอบแล้วปิดหน้าต่าง File Browser ได้เลย

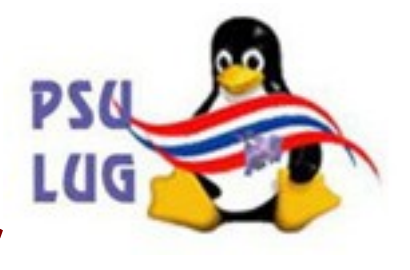

## ตัวอย่างนี้คือ 2G-WIPAT - File Browser

Prince

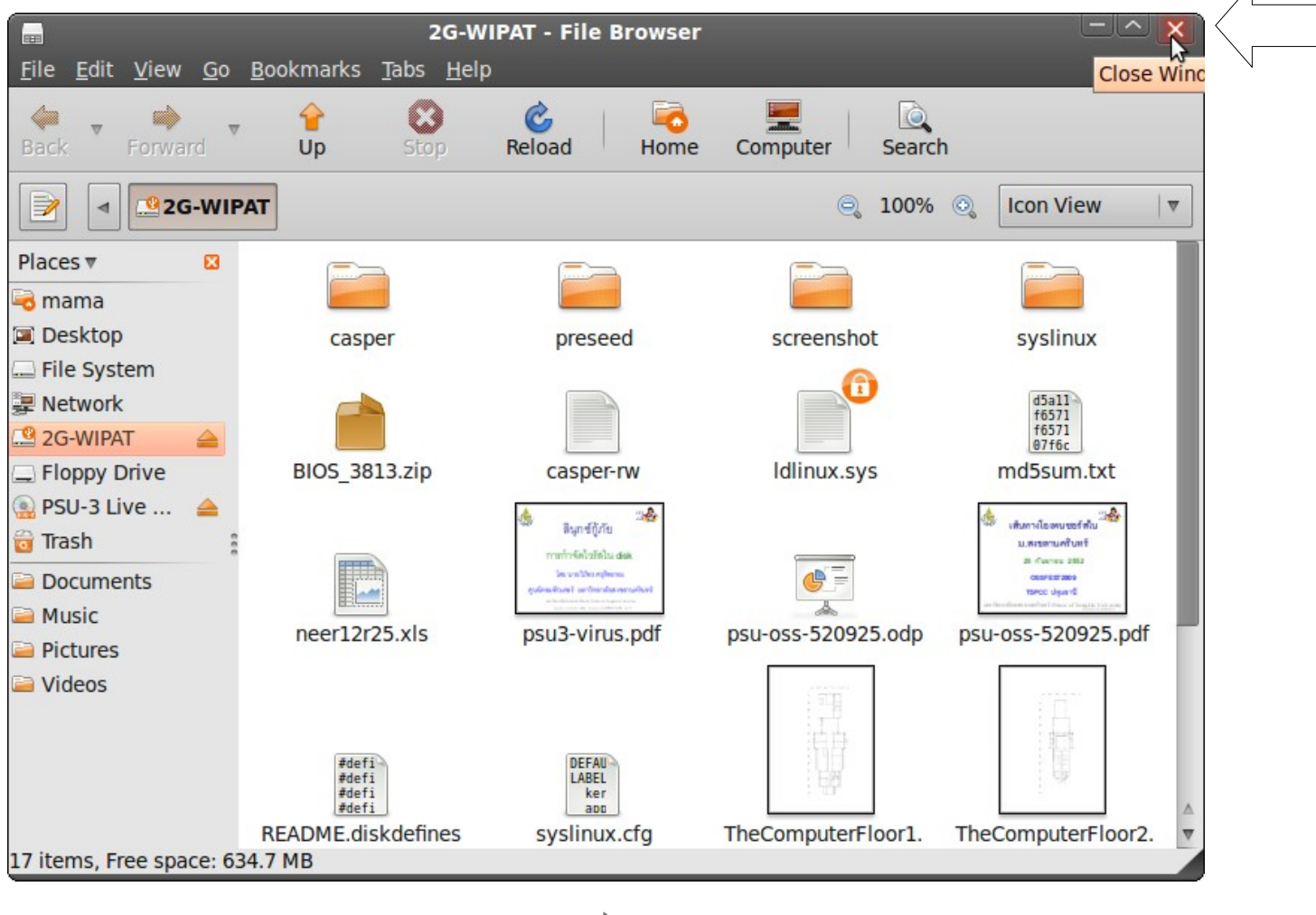

มหาวิทยาลัยสงขลานครินทร์ Prince of Songkla University

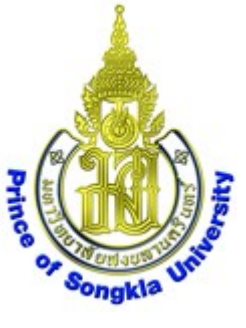

## เลือก Applications->Accessories->

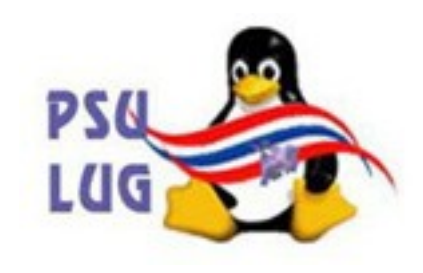

## avast! Antivirus

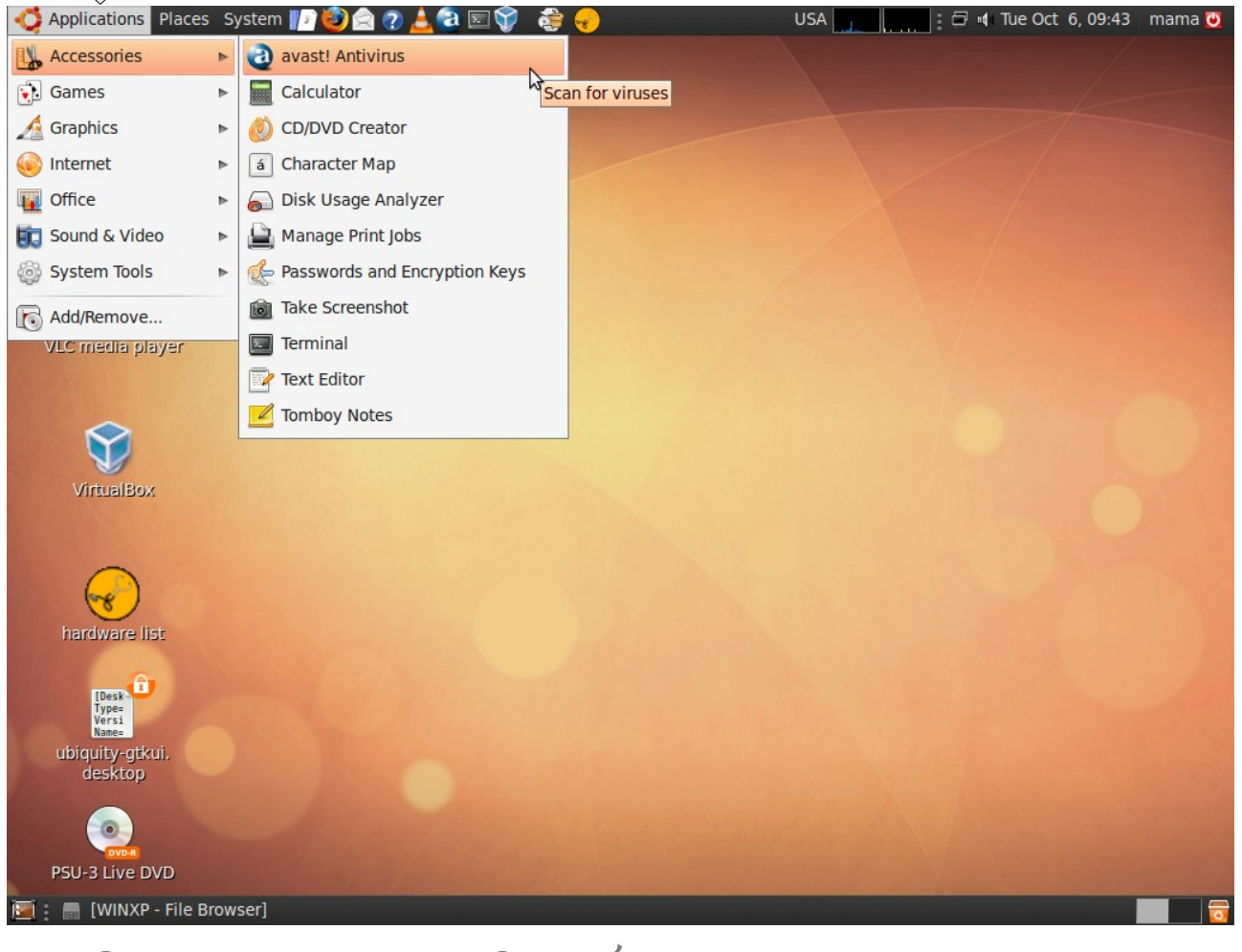

#### มหาวิทยาลัยสงขลานครินทร์ Prince of Songkla University

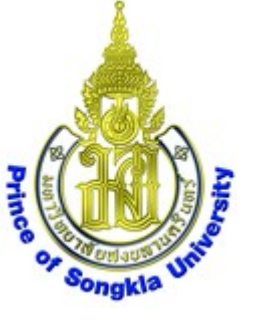

#### ได้หน้าต่าง avast! Antivirus

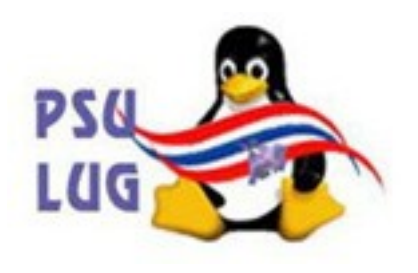

| http://www.avast.com |
|----------------------|
|                      |
|                      |
|                      |
|                      |
| ıgh                  |
|                      |
| 90915-0, 09/15/200   |
| not done yet         |
| manual               |
|                      |
|                      |

มหาวิทยาลัยสงขลานครินทร์ Prince of Songkla University

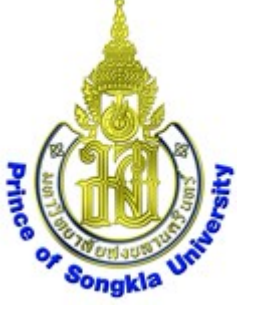

#### เลือก Selected folders

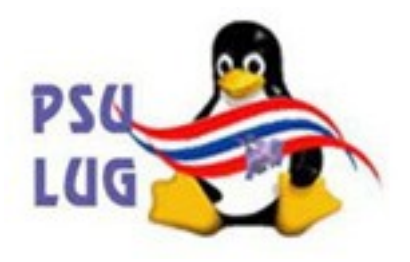

#### แล้วคลิกปุ่ม +

| <u>T</u> ools <u>H</u> elp<br>: 🍪 Update database 🚚Quit                           |                      |  |
|-----------------------------------------------------------------------------------|----------------------|--|
| Select folders to scan<br>O Home directory<br>O Entire system<br>Selected folders | http://www.avast.com |  |
| Type of scan<br>○ <u>Q</u> uick                                                   | ugh                  |  |
| Information                                                                       |                      |  |
| Current version of virus database:                                                | 90915-0, 09/15/2009  |  |
| Date of last full scan:                                                           | not done yet         |  |
| Scan for viruses                                                                  |                      |  |

มหาวิทยาลัยสงขลานครินทร์ Prince of Songkla University

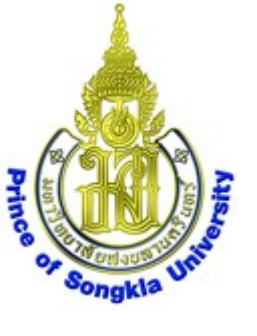

#### ได้หน้าต่าง Select folder to scan

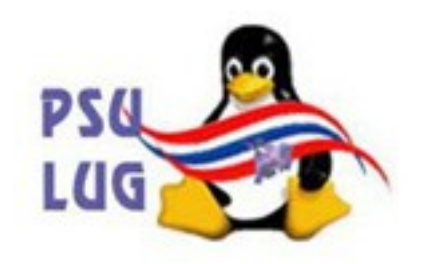

| a Select folder to scan $	imes$                                                                                                    |
|----------------------------------------------------------------------------------------------------|
|                                                                                                    |
| <ul> <li>✓ Image: Home directory</li> <li>Desktop</li> <li>Documents</li> <li>Music</li> <li>Pictures</li> <li>Public</li> <li>Templates</li> <li>Videos</li> </ul> |
| Show hidden directories                                                                                                    |
| /home/mama                                                                                                    |
| <u>A</u><br><u>O</u> K                                                                                                    |

#### มหาวิทยาลัยสงขลานครินทร์ Prince of Songkla University

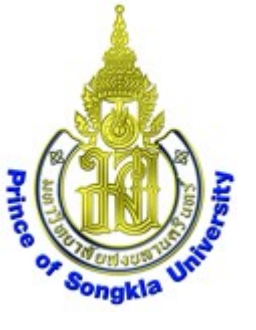

## เลื่อนลงไปท้ายสุด คลิกเลือกรูป คอมพิวเตอร์

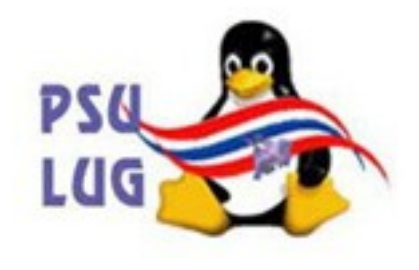

#### แล้วขยาย folder ออกมาด้วยการคลิกปุ่ม 🕨

| 1 | Select folder to scan   |
|---|-------------------------|
|   |                         |
|   | Documents               |
|   | 🗀 Music                 |
|   | 🚞 Pictures              |
|   | Public                  |
|   | 🚞 Templates             |
|   | 🗀 Videos                |
| Ν | Desktop                 |
|   |                         |
|   | Show hidden directories |
|   | /                       |
|   | <u>OK</u> <u>Cancel</u> |

#### มหาวิทยาลัยสงขลานครินทร์ Prince of Songkla University

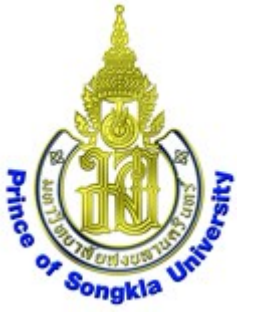

#### ได้ **folders** ขยายออกมาดังภาพ

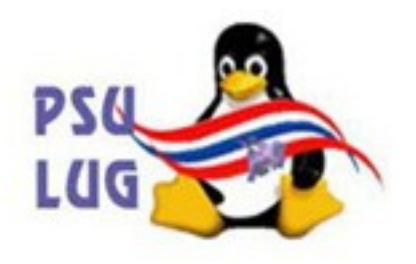

| Í | Select folder to scan                                                                                                    | ×    |
|---|----------------------------------------------------------------------------------------------------|------|
|   |                                                                                                    | Ť    |
|   | <ul> <li>Desktop</li> <li>Desktop</li> <li>Desktop</li> <li>Din</li> <li>bin</li> <li>boot</li> <li>cdrom</li> <li>cdrom</li> <li>dev</li> <li>dev</li> <li>etc</li> <li>home</li> </ul> |      |
|   | Show hidden director                                                                                                    | ries |
|   | <u><u></u><u>O</u>K <u>Canc</u></u>                                                                                                    | el   |

#### มหาวิทยาลัยสงขลานครินทร์ Prince of Songkla University

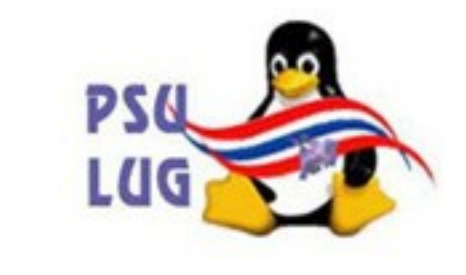

## เลื่อนลงไปเลือก folder ชื่อ media

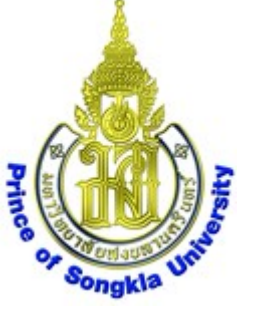

#### แล้วขยาย folder ออกมาด้วยการคลิกปุ่ม 🕨

| a Sel                                                                                                    | ect folder t | to sca | n        | ×          |
|----------------------------------------------------------------------------------------------------|--------------|--------|----------|------------|
|                                                                                                    |              |        |          | <b>d</b> i |
| lost-                                                                                                    | +found       |        |          |            |
|                                                                                                    | lia          |        |          |            |
| mnt 🗋 m                                                                                                    |              |        |          |            |
| 🚞 opt                                                                                                    |              |        |          |            |
| Þ in procession i procession i procession |              |        |          |            |
| Image: Profestional Activity of States and States and States an |              |        |          |            |
| 🚞 root                                                                                                    |              |        |          |            |
| 🚞 sbin                                                                                                    |              |        |          | <u>^</u>   |
| <u> </u>                                                                                                    |              |        |          | V          |
|                                                                                                    | Show         | hidde  | en direc | tories     |
| /media                                                                                                    |              |        |          |            |
|                                                                                                    |              |        |          |            |
|                                                                                                    | <u>о</u> к   |        | 30 Ca    | ncel       |
|                                                                                                    |              |        |          |            |

#### มหาวิทยาลัยสงขลานครินทร์ Prince of Songkla University

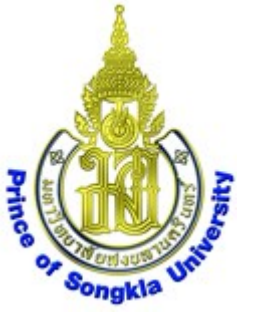

#### ได้ **folders** ขยายออกมาดังภาพ

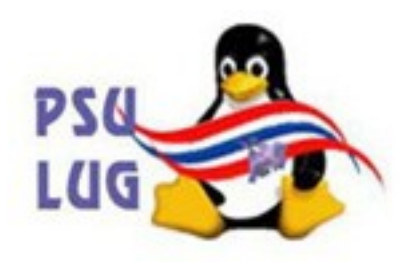

| 3     | Select folder | to scan            | ×   |
|-------|---------------|--------------------|-----|
|       |               | 6                  | ÷   |
| V     | nome          |                    | -   |
|       | 📄 lib         |                    |     |
|       | lost+found    |                    |     |
|       | 🔁 rredia      |                    |     |
|       | CONTRACT      |                    |     |
|       | cdrom         |                    |     |
|       | mnt           |                    |     |
|       | ant.          |                    |     |
|       | opt           |                    | ▲   |
|       | proc          |                    | ₹   |
|       | Show          | w hidden directori | ies |
| /medi | a             |                    |     |
|       |               |                    | -   |
|       |               | Cance              | -   |
|       |               |                    | -   |

#### มหาวิทยาลัยสงขลานครินทร์ Prince of Songkla University

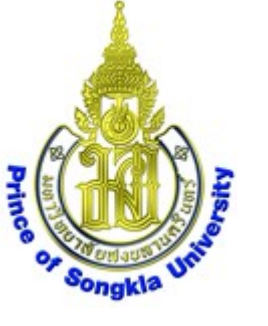

# เลื่อนลงไปเลือก folder ชื่อ 2G-WIPAT

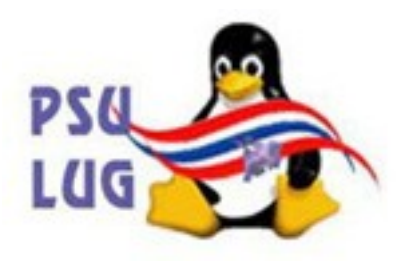

ชื่ออาจแตกต่างไปจากตัวอย่างนี้ แล้วคลิกปุ่ม OK

|              | Select folder   | to scan 🛛 🗡        |                 |
|--------------|-----------------|--------------------|-----------------|
|              |                 |                    |                 |
|              | p 🛄 dev         |                    |                 |
|              | 👂 🚞 etc         |                    |                 |
|              | b in home       |                    |                 |
|              | 👂 🧰 lib         |                    |                 |
|              | 📄 lost+found    |                    |                 |
|              | 🗸 🗢 🔂 media     |                    |                 |
|              |                 |                    |                 |
|              | D 🗋 cdrom 😼     |                    |                 |
|              | 🚞 mnt           | •                  |                 |
|              | 🗌 Show          | hidden directories |                 |
|              | /media/2G-WIPAT |                    |                 |
|              |                 |                    |                 |
|              |                 | <u>S</u> cancel    |                 |
|              |                 |                    |                 |
| มหาวิทยาลัยส | งขลานครินทร์ Pr | rince of Son       | gkla University |

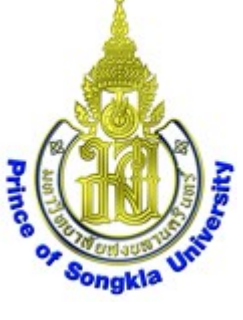

#### กลับมาได้หน้าต่างดังภาพ ให้คลิกปุ่ม Start scan

PS6

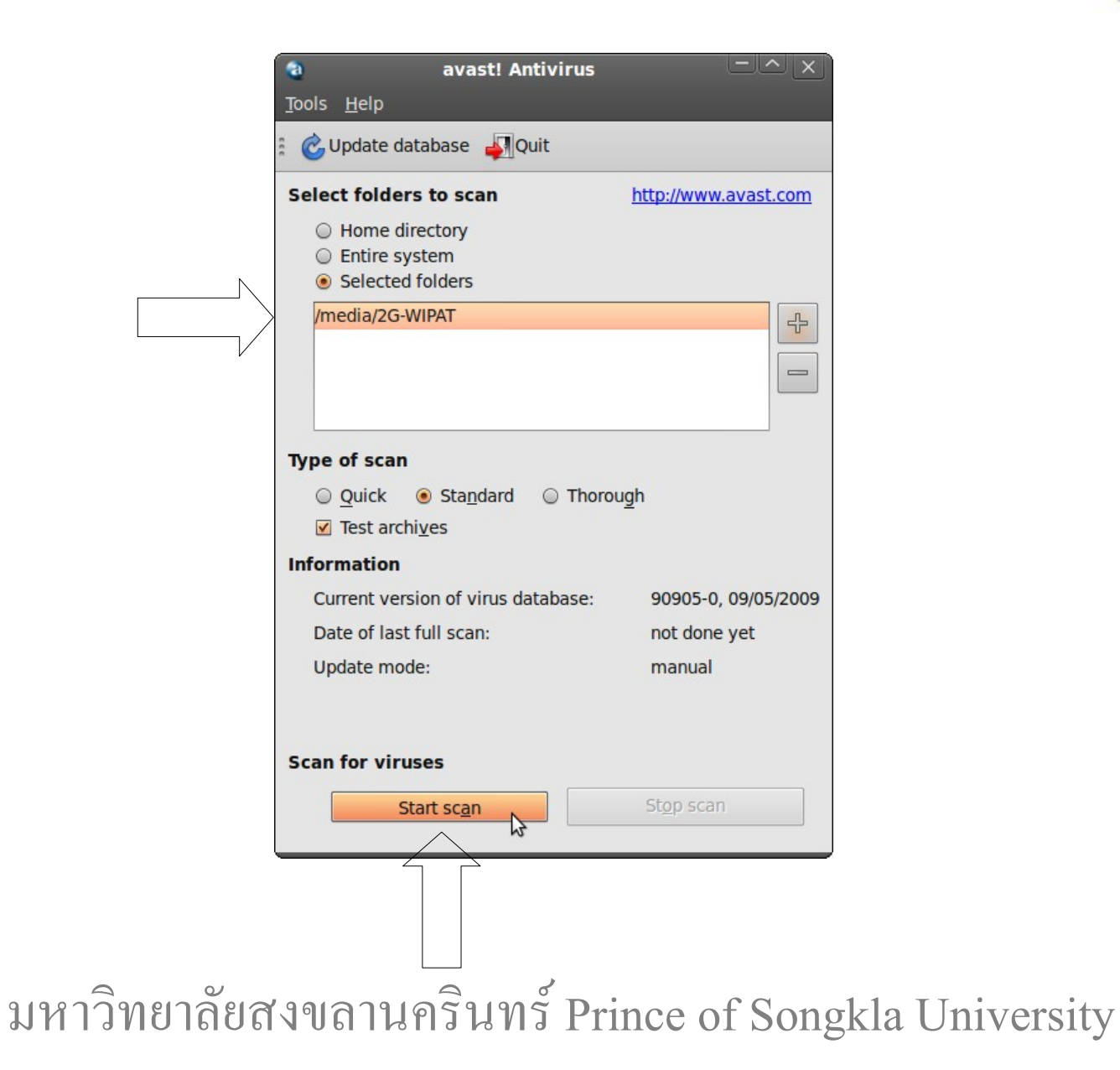

#### ระบบจะเริ่ม **SCan** ตัวอย่างดังภาพ

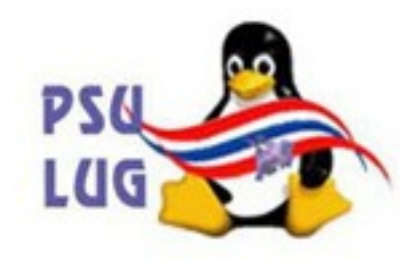

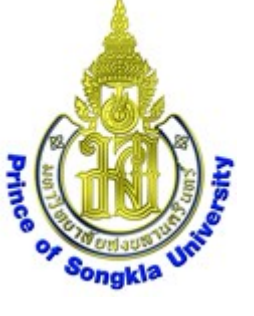

#### หากต้องการหยุดให้คลิกปุ่ม Stop scan

| · · · · · · · · · · · · · · · · · · ·                                                                                                    |                                             |
|----------------------------------------------------------------------------------------------------|---------------------------------------------|
| elect folders to scan                                                                                                    | http://www.avast.com                        |
| Home directory     Entire system                                                                                                    |                                             |
| Selected folders                                                                                                    |                                             |
| /media/2G-WIPAT                                                                                                    |                                             |
|                                                                                                    | 53                                          |
|                                                                                                    | \$000008                                    |
|                                                                                                    |                                             |
|                                                                                                    |                                             |
| ype of scan                                                                                                    |                                             |
| ype of scan                                                                                                    | gh                                          |
| ype of scan<br>○ Quick                                                                                                    | gh                                          |
| ype of scan<br>○ Quick                                                                                                    | gh                                          |
| ype of scan<br>○ Quick                                                                                                    | gh<br>90905-0, 09/05/2009                   |
| ype of scan<br>○ Quick                                                                                                    | gh<br>90905-0, 09/05/2009<br>115            |
| ype of scan<br>○ Quick                                                                                                    | gh<br>90905-0, 09/05/2009<br>115<br>Running |
| ype of scan<br>Quick  Standard  Thorouge<br>Test archives<br>nformation<br>Current version of virus database:<br>Tested files:<br>Current scanner status:<br>/media/2G-WIPAT/screenshot/s1.png | gh<br>90905-0, 09/05/2009<br>115<br>Running |

มหาวิทยาลัยสงขลานครินทร์ Prince of Songkla University

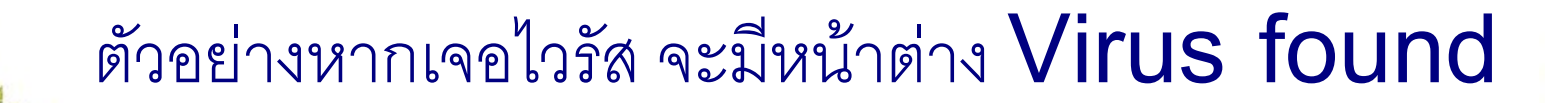

Prince

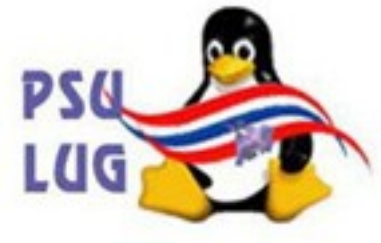

#### ให้คลิกปุ่ม **Delete**

| ۲                                                                                                    | Vir                 | ıs found 🛛 🕹                              |  |  |  |  |
|----------------------------------------------------------------------------------------------------|---------------------|-------------------------------------------|--|--|--|--|
| A Virus Was Found!                                                                                                    |                     |                                           |  |  |  |  |
| There is no reason to panic, however. Try to follow the advice and links. If your computer is part of a network the network cable to avoid further spreading of the spreading of the spreading of |                     |                                           |  |  |  |  |
| Virus name:                                                                                                    | Win32:Kavos [Trj]   | More info                                 |  |  |  |  |
| File name:                                                                                                    | /media/COMPAQ-CQ40  | )/gpcdt.cmd                               |  |  |  |  |
| VPS version:                                                                                                    | 90929-0, 09/29/2009 |                                           |  |  |  |  |
| Available ac                                                                                                    | tions               |                                           |  |  |  |  |
|                                                                                                    | Move/Rename         | Delete Move to chest                      |  |  |  |  |
|                                                                                                    | Recommended a       | action: Move to chest                     |  |  |  |  |
| Processing actions                                                                                                    |                     |                                           |  |  |  |  |
| Continue                                                                                                    | e 🔀 <u>S</u> top    | Do <u>n</u> 't show this dialog next time |  |  |  |  |
|                                                                                                    |                     |                                           |  |  |  |  |

มหาวิทยาลัยสงขลานครินทร์ Prince of Songkla University

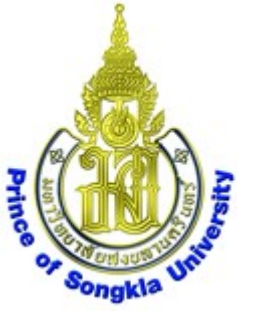

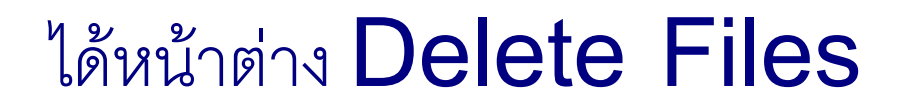

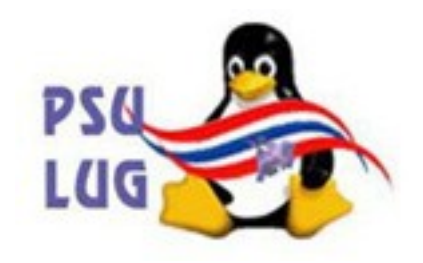

## ให้เลือกคลิกปุ่ม **Delete all**

## แล้วระบบจะ Scan ต่อไป พร้อมกับลบแฟ้มที่ติดไวรัสทิ้งไปด้วย

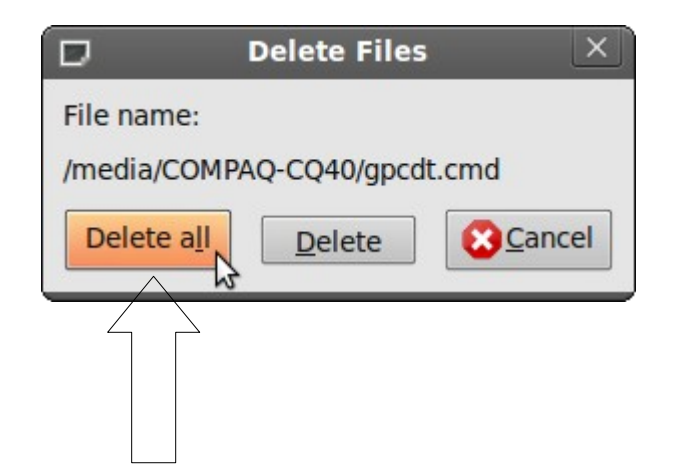

#### มหาวิทยาลัยสงขลานครินทร์ Prince of Songkla University

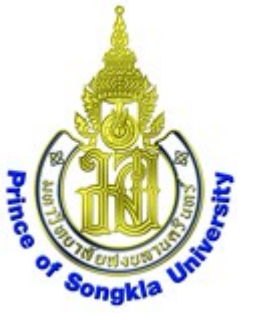

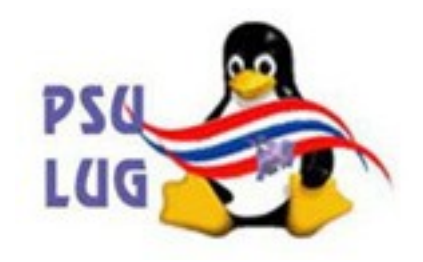

## ออกจากโปรแกรมด้วยการคลิกปุ่ม Quit

| Select folders to scan http://www.avast.com            |        |
|--------------------------------------------------------|--------|
| Home directory                                         |        |
| Entire system     Selected folders                     |        |
| /media/2G-WIPAT                                        |        |
|                                                        |        |
|                                                        |        |
|                                                        |        |
| Type of scan                                           |        |
| Quick                                                  |        |
| ✓ Test archives                                        |        |
| Information                                            |        |
| Current version of virus database: 90905-0, 09/05/2009 |        |
| Date of last full scan: not done yet                   |        |
| Update mode: manual                                    |        |
|                                                        |        |
|                                                        |        |
| Scan for viruses                                       |        |
| Start scan Stop scan                                   |        |
|                                                        |        |
| มหาวิทยาลัยสงขลานครินทร์ Prince of Songkla Univ        | ersitv |

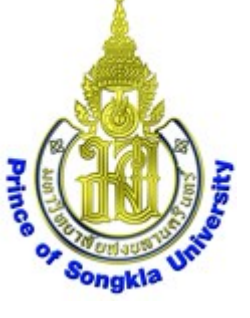

## เลิกงาน ใช้เมาส์คลิกปุ่มขวาไอคอน **2G-WIPAT**

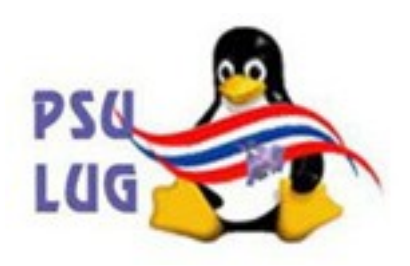

#### เลือก Unmount Volume รอจนไอคอนหายไป

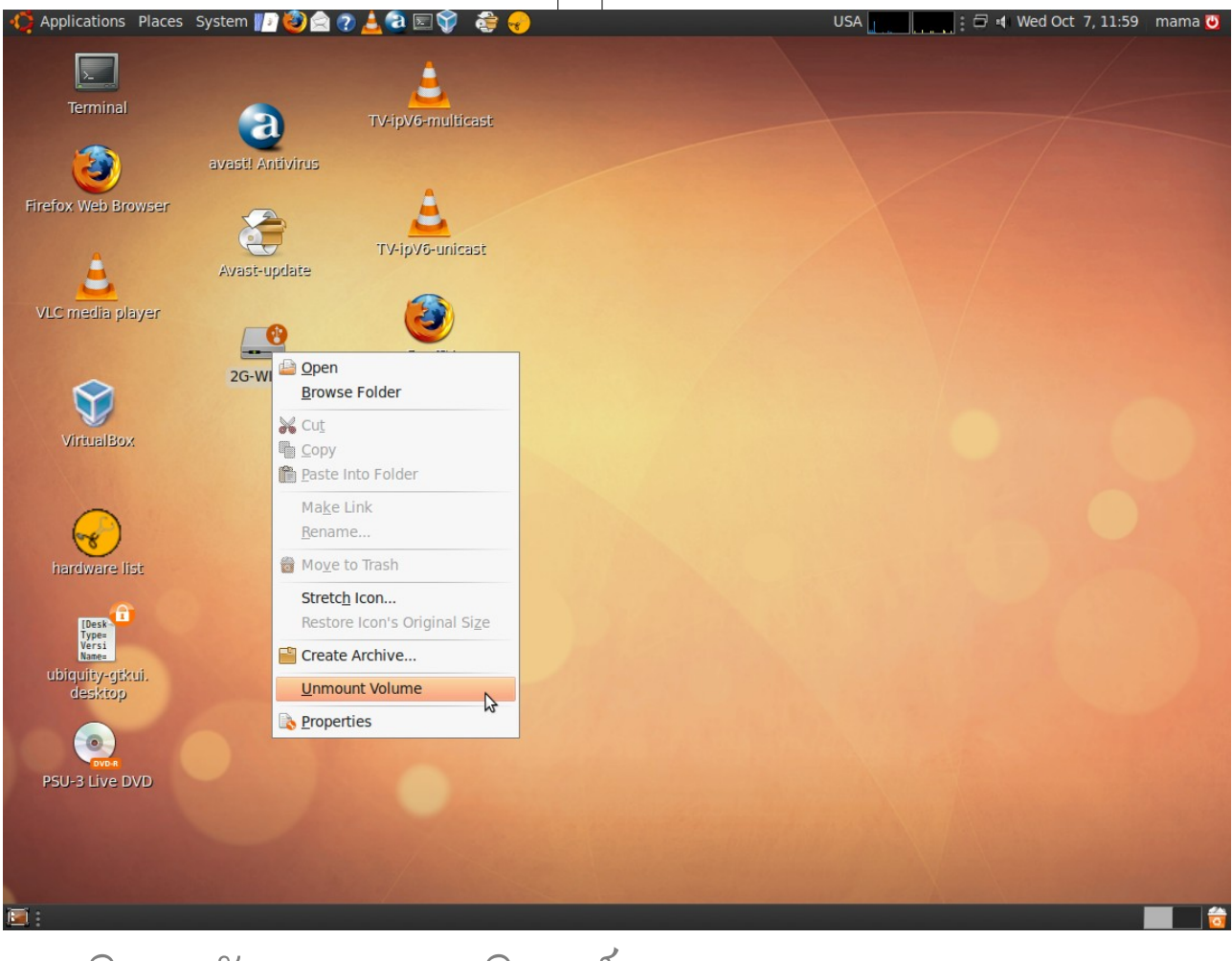

#### มหาวิทยาลัยสงขลานครินทร์ Prince of Songkla University

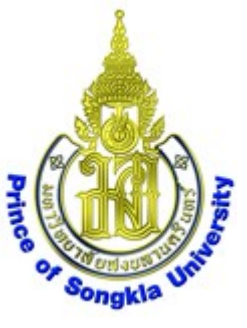

เลิกงาน ใช้เมาส์คลิกปุ่มขวาไอคอน 2G-WIPAT

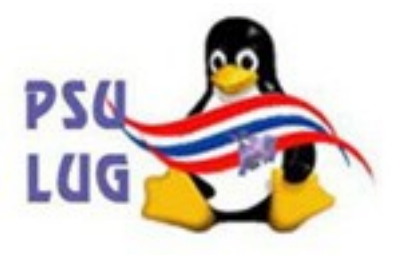

เลือก Unmount Volume รอจนไอคอนหายไป

## แล้วดึง USB disk ออกได้เลย

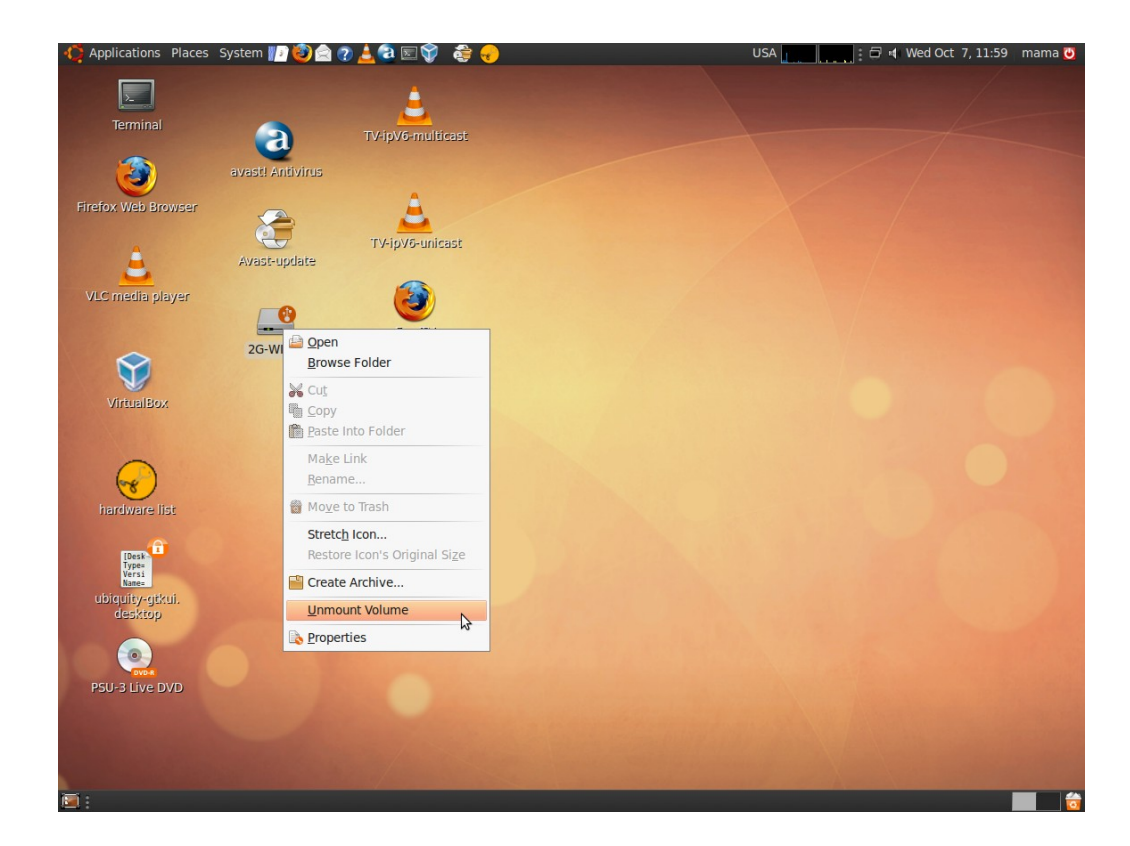

#### มหาวิทยาลัยสงขลานครินทร์ Prince of Songkla University

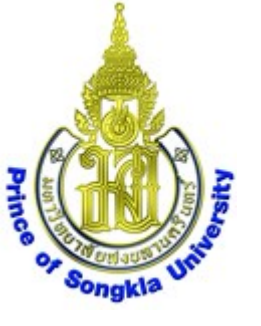

## สรุป การกำจัดไวรัสใน USB disk

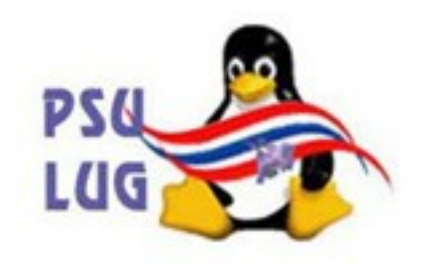

 หากต่ออินเทอร์เนตไว้ ให้ Update database ด้วยการสั่งให้โปรแกรม Avast-update ทำงาน ได้หน้าต่าง terminal แสดงผลขึ้นมา เสร็จแล้วหน้าต่างจะปิดเอง ช้าหรือเร็วขึ้นกับความเร็วอินเทอร์เนต

- 2. บูทด้วย PSU สูตร 3 จนได้หน้า desktop
- 3. เสียบ USB disk เข้าไป ได้ไอคอน USB disk และหน้าต่างเพิ่ม ตัวอย่างนี้ชื่อ 2G-WIPAT *ให้จำชื่อนี้ไว้*
- 4. เลือก Applications->Accessories->avast! Antivirus ได้หน้าต่าง avast! Antivirus

เลือก Selected folders แล้วคลิกปุ่ม + ได้หน้าต่าง Select folder to scan

เลื่อนลงไปท้ายสุด คลิกเลือกรูป คอมพิวเตอร์ แล้วขยาย folder ออกมาด้วยการคลิกปุ่ม ▶ เลื่อนลงไปเลือก folder ชื่อ media แล้วขยาย folder ออกมาด้วยการคลิกปุ่ม ▶ เลื่อนลงไปเลือก folder ชื่อ 2G-WIPAT (ชื่ออาจแตกต่างไปจากตัวอย่างนี้) แล้วคลิกปุ่ม OK กลับมาได้หน้าต่างเดิม ให้คลิกปุ่ม Start scan ระบบจะเริ่ม scan

หากต้องการหยุดให้คลิกปุ่ม Stop scan ออกจากโปรแกรมด้วยการคลิกปุ่ม Quit

5. เลิกงาน ใช้เมาส์คลิกปุ่มขวาไอคอน 2G-WIPAT เลือก Unmount Volume รอจนไอคอนหายไป แล้วดึง USB disk ออก มหาวิทยาลัยสงขลานครินทร์ Prince of Songkla University